## 家系図の標準的表記法

|                                               | 男性                                          | 女性                                                                                               | 性別不明                                                                                                    | 解説                                                                                                    |  |
|-----------------------------------------------|---------------------------------------------|--------------------------------------------------------------------------------------------------|----------------------------------------------------------------------------------------------------|----------------------------------------------------------------------------------------------------|--|
| 1. 個体                                         | b. 1925                                     | О                                                                                                | 4 mo                                                                                                    | 表現型に基づく性別を記載する。記号<br>の下部に生年または年齢等を記載する。<br>後述の複数個体と混合するため、記号<br>内に年齢を記載しない。                                                               |  |
| <ol> <li>2. 罹患個体、複数<br/>罹患の個体</li> </ol>      |                                             | ٩                                                                                                | <ul> <li>◆</li> <li>◆</li> </ul>                                                                                                    | 臨床約に罹患している優休は、腎美の<br>色とは異なる色で塗りつぶす。必ずし<br>も黒く塗りつぶず必要はない、濃烈の<br>罹疾患または愛知の表現型を表す場<br>合は、合分けしたり、熟練や解決、水<br>玉などを用いて区別し、凡例や図形の<br>下部を利用して説明する。 |  |
| 3. 複数個体                                       | 5                                           | \$                                                                                               | \$                                                                                                    | 複数個体の場合は、記号の中にその人<br>数を記載する。罹患個体は含めない。                                                                                                    |  |
| 4. 人数不明の個体                                    | 'n                                          | 6                                                                                                | Ø                                                                                                    | 複数個体で人数が不明の場合は、記号<br>内に「n」と記載する。後述の家族歴<br>不明と混合するため、「?」は用いな<br>い。                                                                         |  |
| 5. 既死亡者                                       | لم<br>۵.35y                                 | Ø<br>d. 4 mo                                                                                     | d. 60's                                                                                                    | 死因にかかわらず、右上から左下の斜<br>線「ノ」で表す。検査陽性を表す<br>「+」と混合するため、十字架「+」<br>は用いない。配号の下部に死亡年齢や<br>原因、罹患した病名を記載する。                                         |  |
| 6. クライエント、<br>相談者、来談者<br>(consultand)         | ,Ċ                                          | ,Ó                                                                                               |                                                                                                    | 遺伝性疾患の患者や家族、またはその<br>可能性があり、遺伝カウンセリングや<br>遺伝学的検査を希望している人を矢印<br>で表す。                                                                       |  |
| 7. 発端者<br>( <u>p</u> roband)                  | P*                                          | P                                                                                                |                                                                                                    | 最初に医療機関を訪れた罹患者で、罹<br>患家族を発見する契機となった人で、<br>矢印と「P」で表す。必ずしも上の世<br>代とは限らない。発端者でクライエン<br>トの場合でも矢印は追加しない。                                       |  |
| 8. 死産<br>( <u>s</u> till <u>b</u> irth)       | SB 29wk                                     | SB 30wk                                                                                          | SB 34wk                                                                                                    | 既死亡と同様に右上から左下の斜線<br>「/」で表し、下部に「SB」と記載す<br>る。在胎週数や核型が分かれば記載す<br>る。                                                                         |  |
| 9. 妊娠<br>(pregnancy)                          | 28wk<br>LMP: 7/1/2007<br>47,XY,+21          | 20wk<br>46,XX                                                                                    | Ø                                                                                                    | 妊娠中の胎児は、記号内に「P」と記<br>載する(妊婦の記号内ではない)。前<br>述の発端者と混合するため、記号外に<br>「P」を記載しない。罹患胎児は、<br>「P」が判別できるように表す。                                        |  |
|                                               |                                             | 罹患                                                                                               | 非罹患                                                                                                    | 解説                                                                                                    |  |
| 10.自然流産(SAB:<br><u>s</u> pontaneous <u>ab</u> | ortion)                                     | 17wk<br>female                                                                                   | < 10 wk                                                                                                    | 性別に関わらず三角で表す。在胎週数<br>や性別が分かっている場合は、下部に<br>記載する。                                                                                           |  |
| 11.妊娠中絶(TOP:<br>                              | termination                                 | 18wk<br>47,XY,+18                                                                                | 4                                                                                                    | 三角に右上から左下の斜線「/」で表<br>す。TABやVTOPなどの暗語は、混乱<br>が生じるので用いない。                                                                                   |  |
| 12.子宮外妊娠(ECT<br>pregnancy)                    | : <u>ect</u> opic                           | 4<br>E                                                                                           | ж<br>ст                                                                                                    | 下部に「ECT」と記載する。                                                                                                    |  |
|                                               |                                             | 記号                                                                                               |                                                                                                    | 解 説                                                                                                    |  |
| 1. 検査·診察済                                     |                                             | Ó,<br>E- (echo)                                                                                  | E (evaluation) は家系における臨床的評価もしくは検査<br>実施の状況を示すために用いる、複数の評価が行われてい<br>る場合には下付の番号 (E <sub>1</sub> 、E <sub>2</sub> 、E <sub>3</sub> ) をつけ、内容を備外<br>に記載する。 |                                                                                                    |  |
| 2. (非発症)保因者                                   | ĺ                                           | ŀ                                                                                                | <ol> <li>記載者もしくは所属する医療機関によって評価された<br/>場合、もしくは外部であっても評価・確認できた場合<br/>にのみ、個体の服(右下)に「*」をつける。</li> <li>記号の中に点(・)を入れる。遺伝形式にかかわらず、</li> </ol>              |                                                                                                    |  |
| 3. 無症候/未発症変異保有者                               |                                             | E1- (mammogram)<br>E2+ (5385insC BRCA1)                                                          | 国床症状を呈さないと考えられる。検査等の結果が証<br>明されない限りは「►」を用いない。   3. 記号に縦に線を入れる。現時点では臨床症状を呈して<br>いないが、今後発症するの部性がある。発症した場合 が確素個体として進りつぶすので、確素個体の塗りつ                    |                                                                                                    |  |
| 4. 検査等による有用<br>( <u>u</u> ninformative        | 25ÿ<br>Es- (physical exam)<br>Esu (36n/18n) | <ul> <li>ハッビニョレビジがぞくれる。</li> <li>4. 有用な情報がない場合は「u」を記載する。</li> <li>5. 陽性の場合には「-」を記載する。</li> </ul> |                                                                                                    |                                                                                                    |  |
| 5. 検査結果陽性の罹                                   | P                                           | 9.00                                                                                             |                                                                                                    |                                                                                                    |  |

E+ (CVS)

47 XY +18

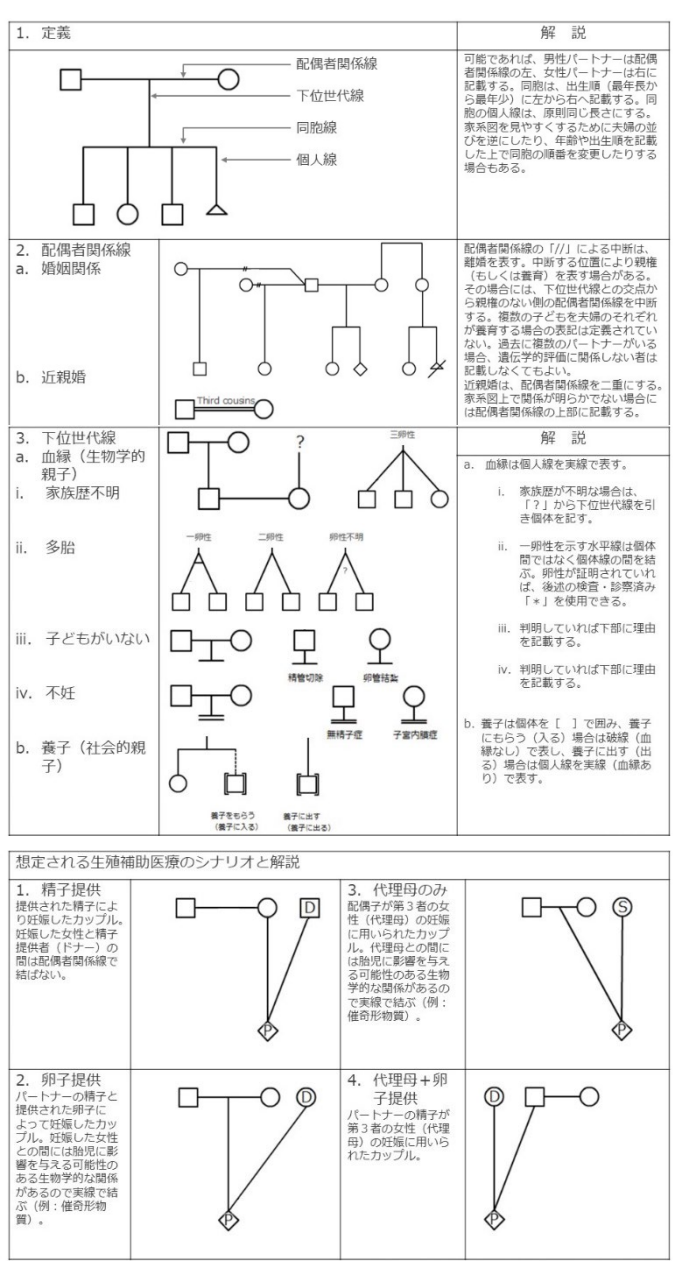

J Genet Couns 17:424–33, 2008、自動家系図作成ソフト「ftree」で学ぶ臨床遺伝学(中外医学社)より抜粋・改変

本ソフトウェアは、国立研究開発法人日本医療研究開発機構 (AMED)医療研究開発推進事業費補助金(東北メディカル・メガ バンク計画一般会計)および平成28年度いわて次世代産業シーズ 育成試験研究補助金により岩手医科大学と有限会社ホロニック・シ ステムズの共同研究で開発しました。

> 商標登録No.5777066 特開2017-068503 v4.0.1 (2019.9.3)

## 無料の自動家系図作成ソフト

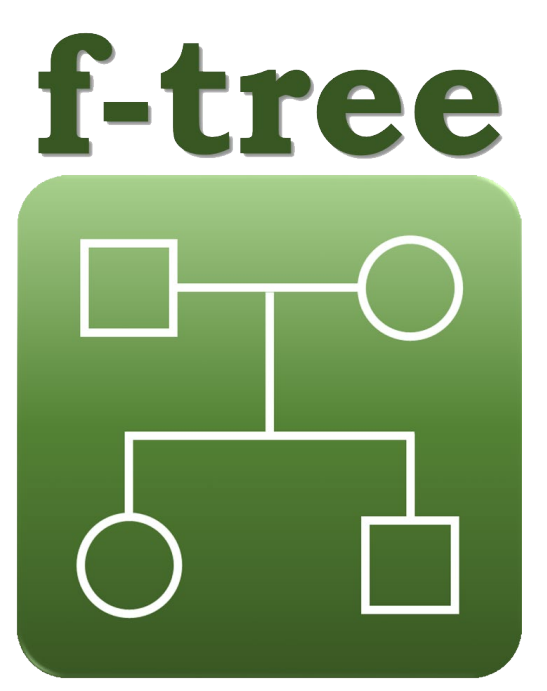

### http://iwate-megabank.org/

事前に無料のAdobe Air®をダウンロードしてください

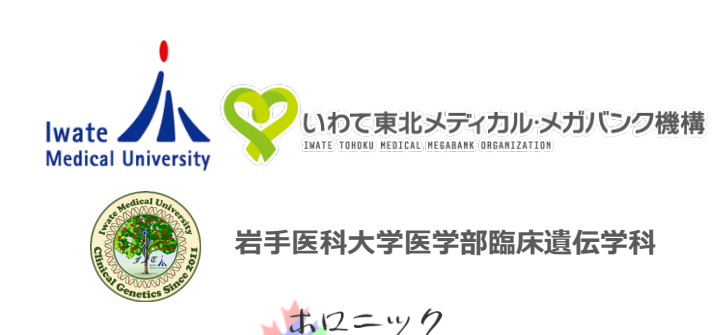

システムズ

### f-treeのインストール・起動

あらかじめ無料ソフトのAdobe AIRとAdobe Acrobat Reader DCをインストールする。岩手医科大学いわて東北メディカル・メ ガバンク機構のホームページ(http://iwate-megabank.org/)に あるリンクからダウンロードし、ZIPファイルを解凍する。ファイ ル(f-tree\_vx.x.x.air)を開くと、インストールが開始されるので 画面の指示に従う。起動するとホーム画面が表示され、左上の新規 作成を押すと、入力画面となるので最初にクライエントの性別を決 定する(途中の性別変更はできない)。

### 選択式問診票への入力

・クライエント(相談者): 最初に入力するクライエントにはあらかじめ辺が入っている。複数のクライエントの場合は該当する家系構成員で辺を入れる。

・離婚している:該当する場合に図を入れる。

- ・親権あり:子どものいる離婚した男女で、子どもを主に養育している個体のほうに図を入れる。
- ・死別:過去に婚姻関係にあって、死別した場合に図を入れる。 ・発端者:該当する家系構成員に図を入れる。

・名前:あらかじめ表示されている続柄を上書きして入力する。この欄の入力項目は、家系図表示の際に右クリックで名前の表示を選択してはじめて表示される。また家系図画像保存で保存される画像データには名前は表示されない。名前の入った家系図画像を保存したい場合は、家系図表示で名前を表示させた画面をスクリーンショットで保存するか、後述の備考へ入力する。

・性別:男、女、不明から選択する。

・年齢:直接入力するか、▲▼で数字や?(不明)を選択する。月 齢・日齢は入力できないので、空欄のままにして備考へ入力する。 ・出生順:数字を▲▼で変更することで、きょうだい(同胞)の順 番を変更する。後から兄や姉を追加する際は、必ずこの操作が必要 である。

・多胎ID:双子や三つ子などの多胎については、該当個体の多胎 IDの▲▼を操作して、同じIDにする。一卵性の場合は図を入れる。 不明の場合は、備考にその旨を入力するか、家系図表示内で右ク リックによりコメント追加を選択し、?を入力する。

・状態: 罹患者、未発症(保因者)、保因者の場合に選択する。既 死亡者の場合は☑を入れる。死亡年齢は年齢に入力する。

・**不妊等**:子どもがいない、または不妊の場合に選択する。理由が 分かっている場合は、備考に入力する。夫婦で不妊等の場合は両方 の個体で同じ項目を選択する。

・妊娠状態:妊娠している場合に図を入れる。チェックを入れると下位の世代に性別不明の胎児が追加される。在胎週数に▲▼で数字や?(不明)を選択する。胎児の追加は、クライエントの子どもや他の家系構成員における子の追加においても入力できる。

・**胎児の状態**:胎内発育中、死産、流産、中絶の場合に選択する。 死産の場合は前述の性別の選択を忘れないようにする。分かる場合 は在胎週数も入力する。

・複数個体:年齢は空欄のままで、複数個体に図を入れて人数を入 力する。▲▼で2以上の数字や人数不明を表すnを選択することも 可能である。

・複数罹患: 罹患者を選択するとアクティブになるので、▲▼で2 から4の数字を選択する。数字を選択した時点では、選択した数字 の数だけ右のボックスに図が入るので、必要に応じて選択する。そ れぞれの内容については、後述する病名等または備考に入力するか、 家系図表示画面でコメント機能を用いて、凡例としてまとめて入力 する。

| ホーム | ム画面 |
|-----|-----|
|-----|-----|

#### 新規作成 ・ ・ インボート ・ ・ ・ ・ ・ ・ ・ ・ ・ ・ ・ ・ ・ ・ ・ ・ ・ ・ ・ ・ ・ ・ ・ ・ ・ ・ ・ ・ ・ ・ ・ ・ ・ ・ ・ ・ ・ ・ ・ ・ ・ ・ ・ ・ ・ ・ ・ ・ ・ ・ ・ ・ ・ ・ ・ ・ ・ ・ ・ ・ ・ ・ ・ ・ ・ ・ ・ ・ ・ ・ ・ ・ ・ ・ ・ ・ ・ ・ ・ ・ ・ ・ ・ ・ ・ ・ ・ ・ ・ ・ ・ ・ ・ ・ ・ ・ ・ ・ ・ ・ ・ ・ ・ ・ ・ ・ ・ ・ ・ ・ ・ ・ ・ ・ ・ ・ ・ ・ ・ ・ ・ ・ ・ ・ ・ ・ ・ ・ ・ ・

| -tree | C:¥Users¥tktmt¥Documents¥ | Pedigree               | フォルダー変更作成日          | 時: 2019/09/04 📰 | 🗙 条件 |
|-------|---------------------------|------------------------|---------------------|-----------------|------|
|       | ✓ v4.0.0以降のファイル(.ftft)    | □ v3.1.1以前のファイル(.ftgc) | 更新日                 | 時: 2019/09/04   |      |
| 5-4   | ファイル名                     | 病名等                    |                     |                 |      |
|       | 備考                        | • ANI                  | OOR                 |                 | 2 検  |
| 福集    | ファイル名                     | 作成日時                   | 更新日時                | 病名等             |      |
| 編集    | sample.ftft               | 2019/07/19 16:50:10    | 2019/07/19 17:37:49 |                 |      |
|       |                           |                        |                     |                 |      |
|       |                           |                        |                     |                 |      |
|       |                           |                        |                     |                 |      |
|       |                           |                        |                     |                 |      |
|       |                           |                        |                     |                 |      |
|       |                           |                        |                     |                 |      |
|       |                           |                        |                     |                 |      |
|       |                           |                        |                     |                 |      |
|       |                           |                        |                     |                 |      |
|       |                           |                        |                     |                 |      |
|       |                           |                        |                     |                 |      |
|       |                           |                        |                     |                 |      |

#### 入力画面(選択式問診票)

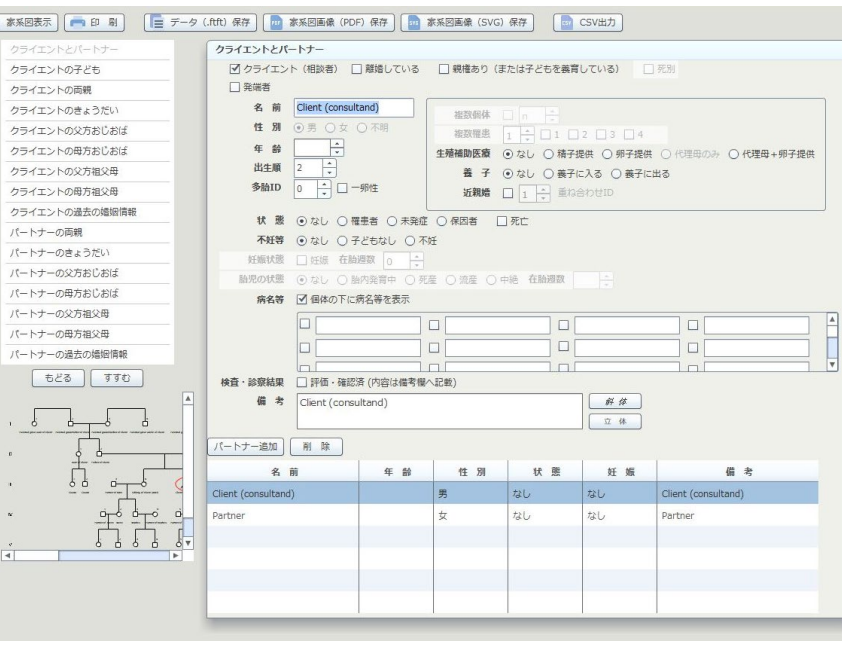

### 設定画面

罹患の色 💽 0x00207a 罹患者の塗潰し色を設定して下さい。

| • 日本            | 18<br>                   |                               |
|-----------------|--------------------------|-------------------------------|
| 言語設定 ○英<br>○ フラ | 語 言語段)                   | Eを有効にするためにアプリを再起動して下さい。       |
|                 | () 記号の直下                 |                               |
| 文字列の位置設定        | <ul><li>○記号の右下</li></ul> | 家系図に表示される「病名等」や「備考」の位置を設定します。 |
|                 | る「床々竿」と                  | 「歴我」の一行の文字教を沿字」。キオ            |

・生殖補助医療:ドナー等から生まれた個体の場合に、必要に応じて精子提供、卵子提供、代理母のみ、代理母+卵子提供の中から選択する。

・**養子**:必要に応じて選択する。

・近親婚:いとこ(first cousin)同士のみ対応している。該当する個体に図を入れ、▲▼で重ね合わせIDを同じ数字にする。
 ・病名等:32個の入力欄は全ての家系構成員に共通で、入力内容は他の個体にも反映される。左に図を入れてはじめて、その内容を個体が有していることになる。個体の下に病名等を表示に図を入れると、実際の家系図に個体毎で図を入れた項目のみが表示される。
 ・備考:個体に関する事項を自由に入力する。遺伝子名等を必要に応じて斜体によりイタリックへ変更できる。立体で戻る。

・家系構成員の追加等:問診票下部の○追加、削除、不明や下リストに出現する○登録により適宜追加する。編集する場合は左リストの家系構成員から選択するか、もどる、すすむで選択する。家系図から選択できる。

### 家系図上での操作

・家系図表示:家系図表示にて表示され、画面では以下の操作ができる。

・コメント機能:家系図の個体以外の場所で右クリックしコメント 追加を選択するとテキストボックスが出現するので、入力し場所を 移動する。削除するには、コメントの上で右クリックして選択を選 び、再び右クリックでコメント削除を選択する。

・名前の表示:家系図の個体以外の場所で右クリックして名前の表示を選択する。非表示にする場合は、再び右クリックでチェックのついている名前の表示を選択すると元に戻る。

・編集:個体上で右クリックして編集を選択すると、該当する個体群の問診票入力画面が表示される。

# データおよび画像の保存

・データ保存:家族歴はオリジナルフォーマット(.ftft)で保存される。問診票入力画面の上部にあるデータ(.ftft)保存を押すとファイル設定画面が出現する。作成日時および更新日時を変更したり、パスワードを設定したり、読み取り専用のファイルに設定したりすることが可能である。デフォルトではPedigreeフォルダ内に保存されるが場所の変更は可能である。ファイル名は、自動的に「更新年月日\_時分秒」があてられるが、変更できる。以前のファイルを表示する場合には、v3.1.1以前のファイル(.ftgc)を図し検索する。

・**画像の保存**:家系図画像(PDF)保存および家系図画像(SVG) 保存にて保存できる。ファイル名は前述のデータと同様である。

### ホーム画面での操作

・設定の変更: 罹患者の色を選択でき、複数罹患の時の色分けは選択した色の濃淡で表示される。言語設定は、日本語、英語、仏語を 選択できる。病名等や備考の文字位置や、折り返し文字数を変更で きる。変更を有効にするにはソフトの再起動が必要である。 ・検索:ホーム画面で選択フォルダ内のファイルを検索できる。 ・編集・削除:それぞれ編集、削除にて行う。 ・データ出力: CSV出力にて選択したファイルを出力できる。個別 には選択式間診票画面でも出力できる。